Glow username: gw(number)last name then first name @glow.sch.uk

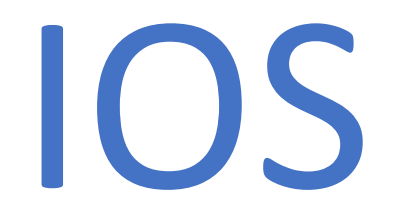

| ●●000 E  | BT 3G    | 13:52    | 🕑 🋈 92% 🦲 |   |       |
|----------|----------|----------|-----------|---|-------|
|          |          | Settings |           |   |       |
|          | Mail     |          | >         |   |       |
|          | Contacts |          | >         |   |       |
|          | Calendar |          |           |   |       |
|          | Notes    |          |           |   |       |
|          | Reminder | ГS       | >         |   |       |
|          | Phone    |          | >         |   | - • • |
|          | Message  | S        | >         | - | Click |
|          | FaceTime | 9        | >         |   |       |
| <b>1</b> | Maps     |          | >         | - |       |
|          | Compass  | ;        | >         |   |       |
|          | Safari   |          | >         |   |       |

#### Click on Mail

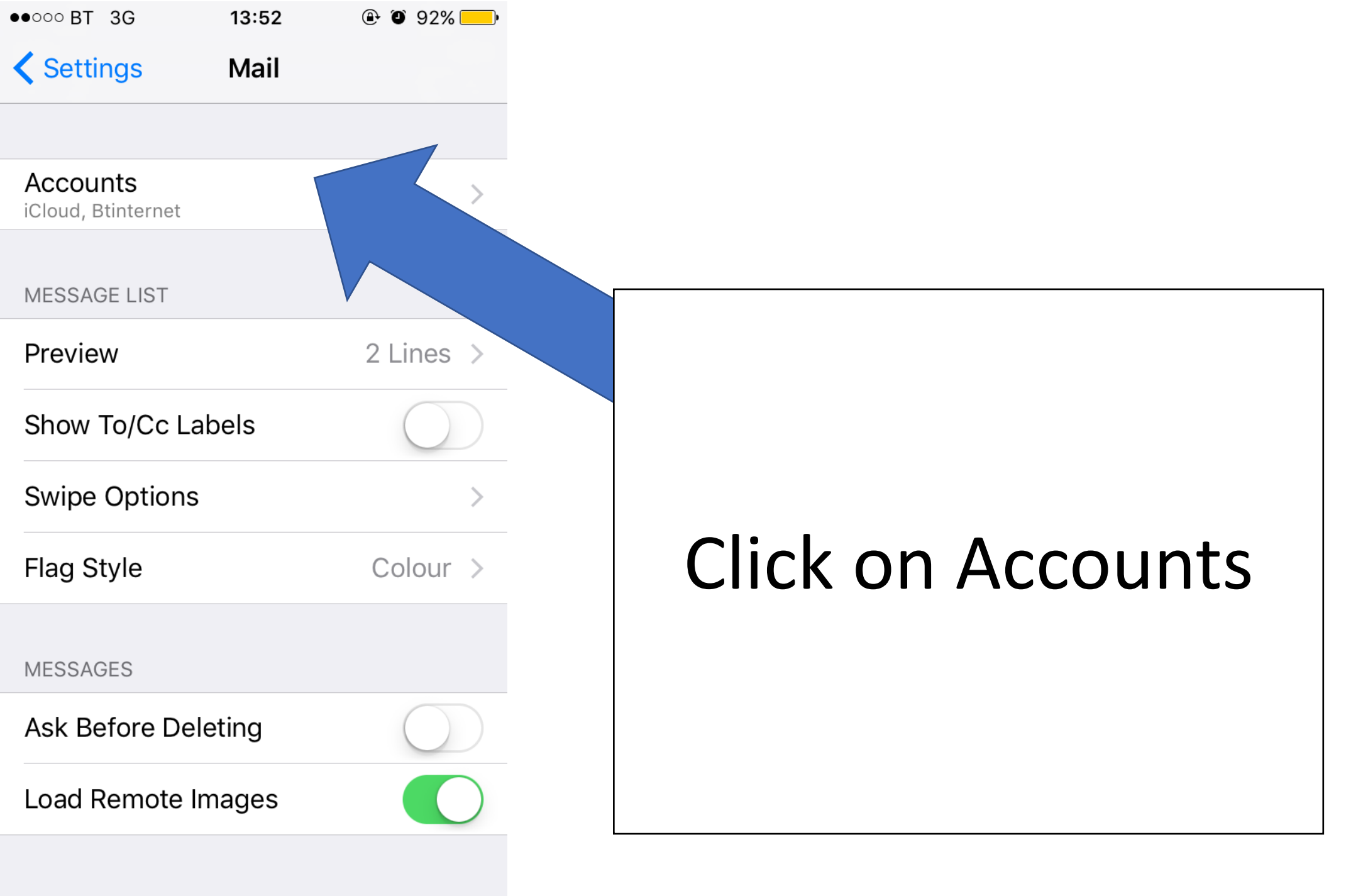

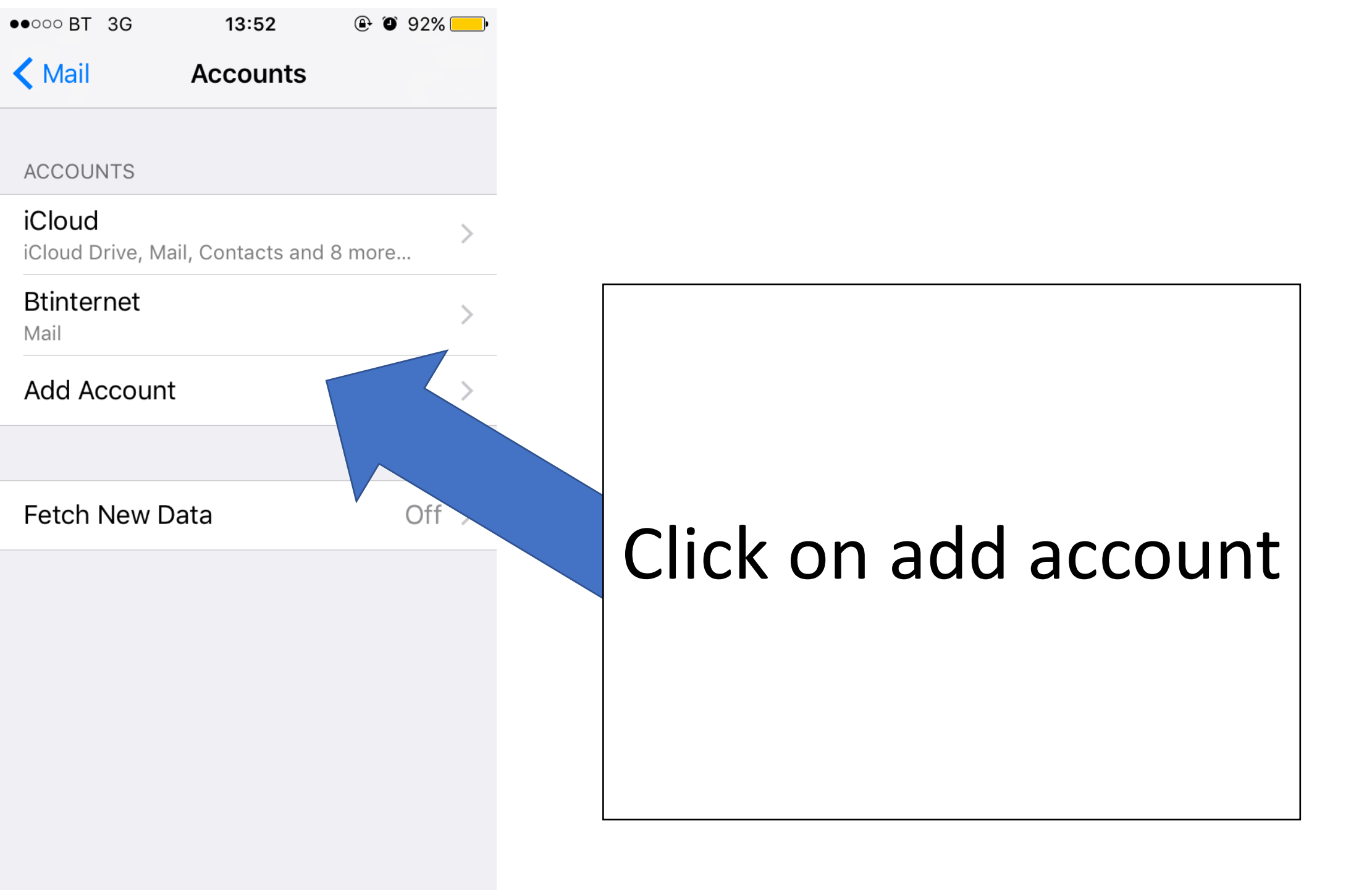

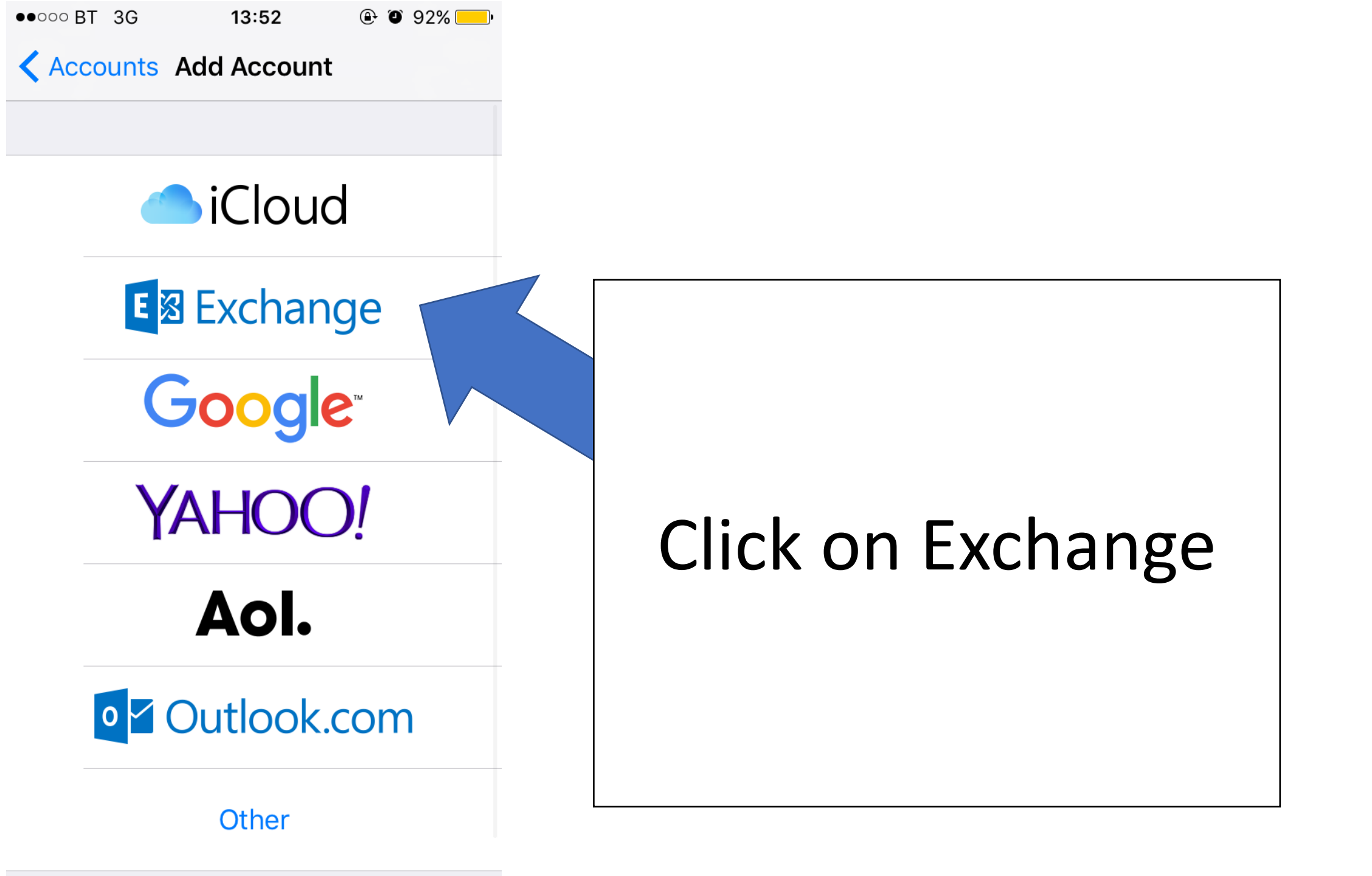

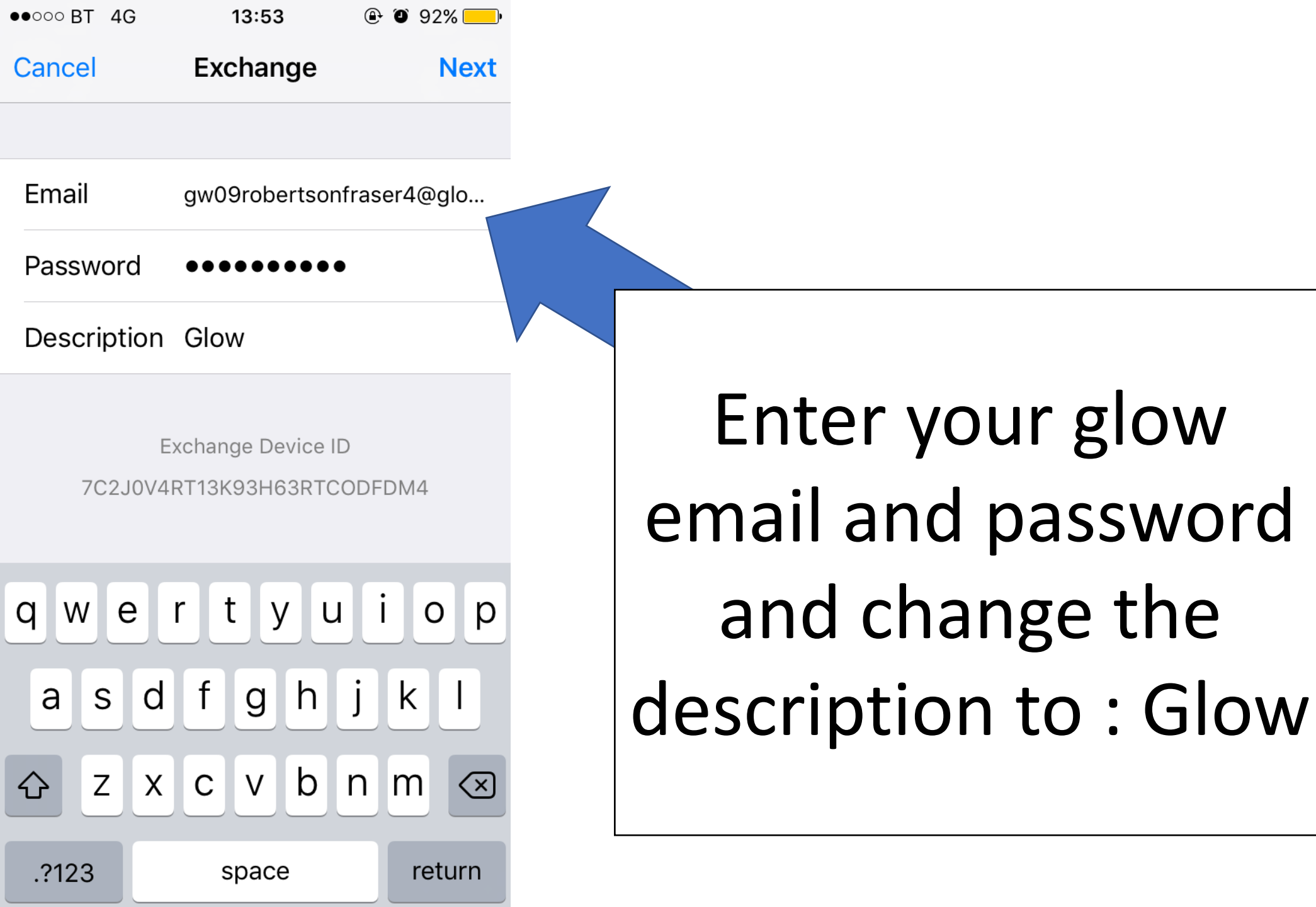

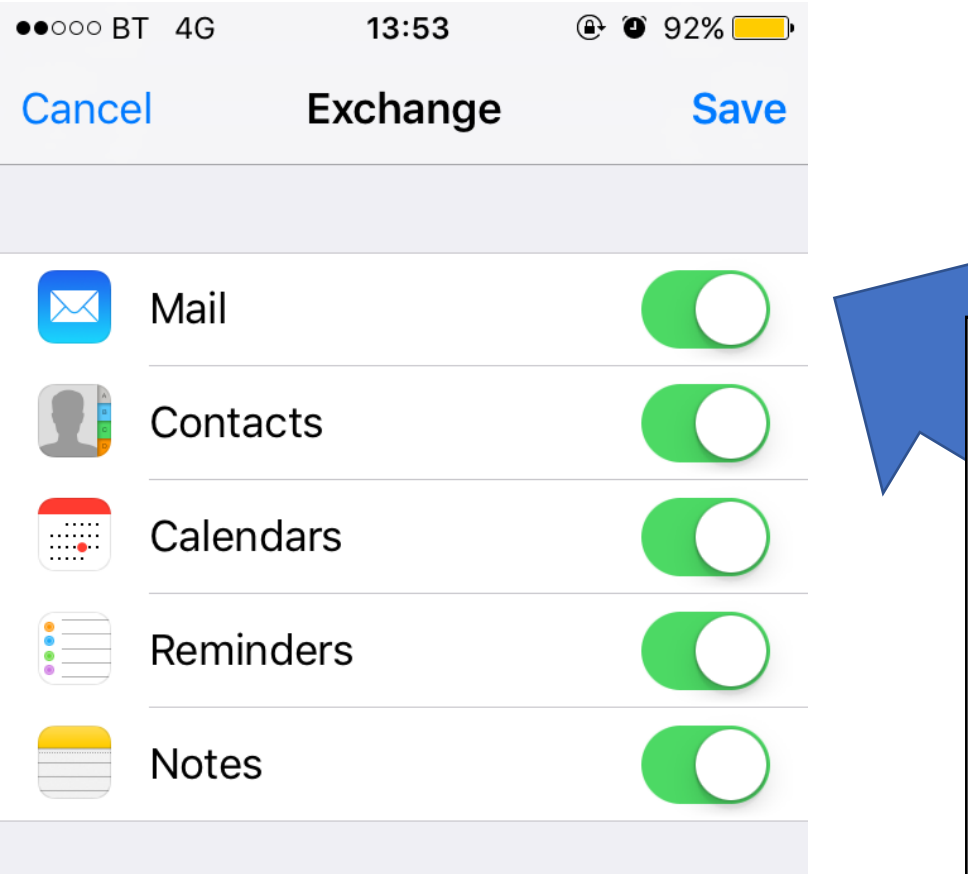

The most important ones to have synced with your phone are your emails and your calendar But if you want them all synced that's ok

## WINDOWS

.11 (?;

**—**• 16:06

SETTINGS

## system applicati

 $\underset{\tiny \mathsf{emerald}}{\mathsf{start}} + \mathsf{theme}$ 

ringtones+sounds Many of Horror - Biffy Clyro

email+accounts set up email, contacts and others

lock screen

screen timeout: never

#### notifications+actions

manage action centre

WiFi ROBERTSON-FAMILY-13, WiFi Sense turned on

Q

flight mode

#### Bluetooth

÷

turned off

## Click on email+accounts

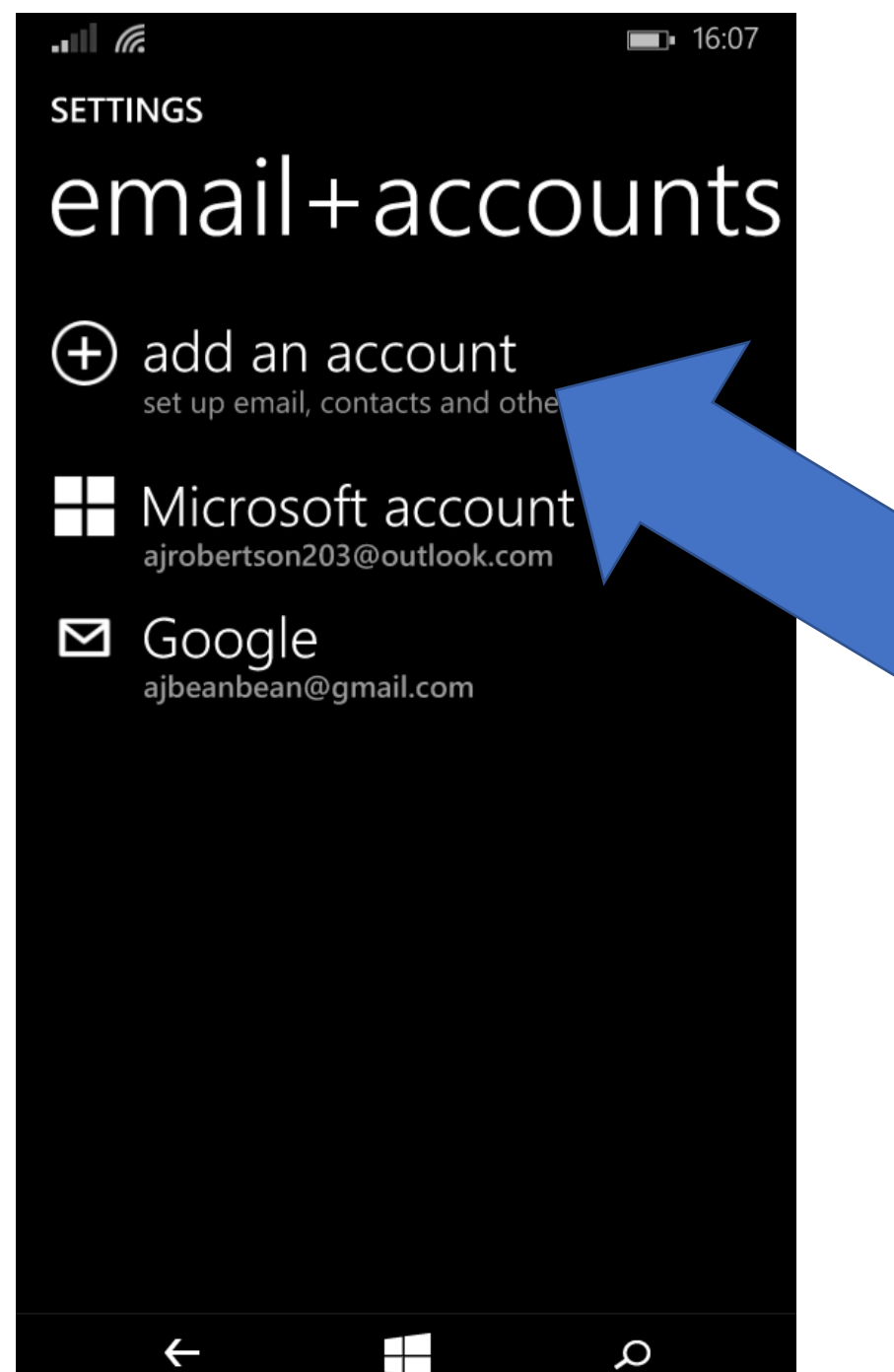

# Click on add an account

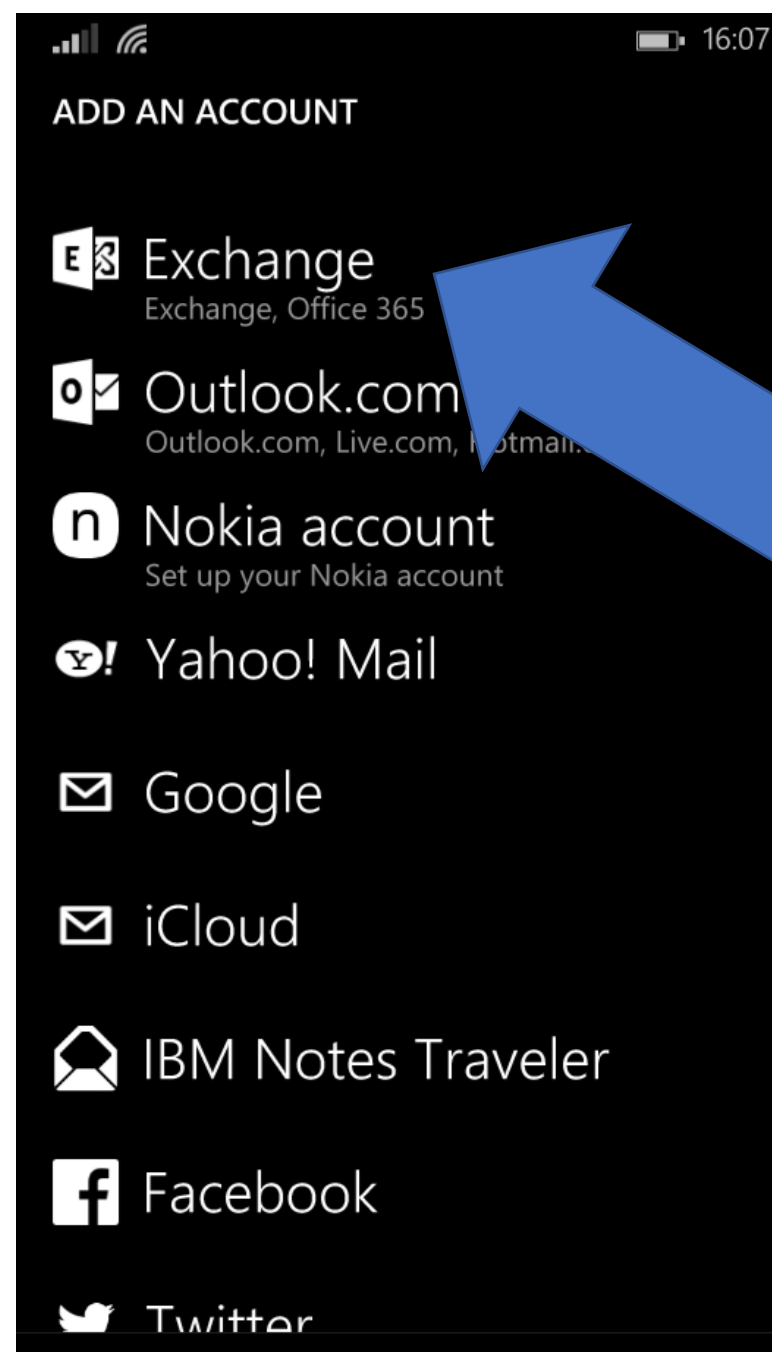

÷

Q

## Click on exchange

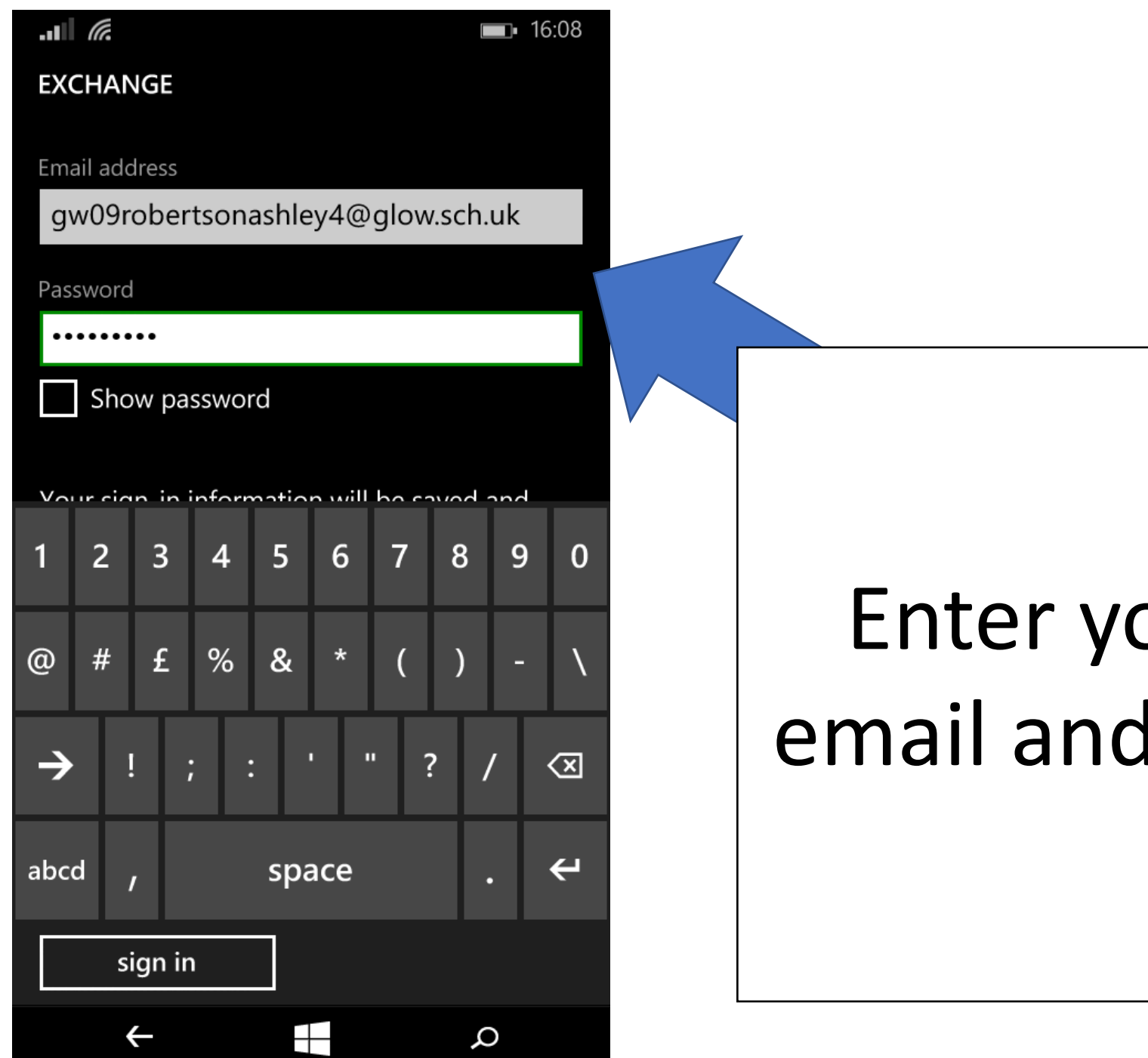

## Enter your Glow email and password

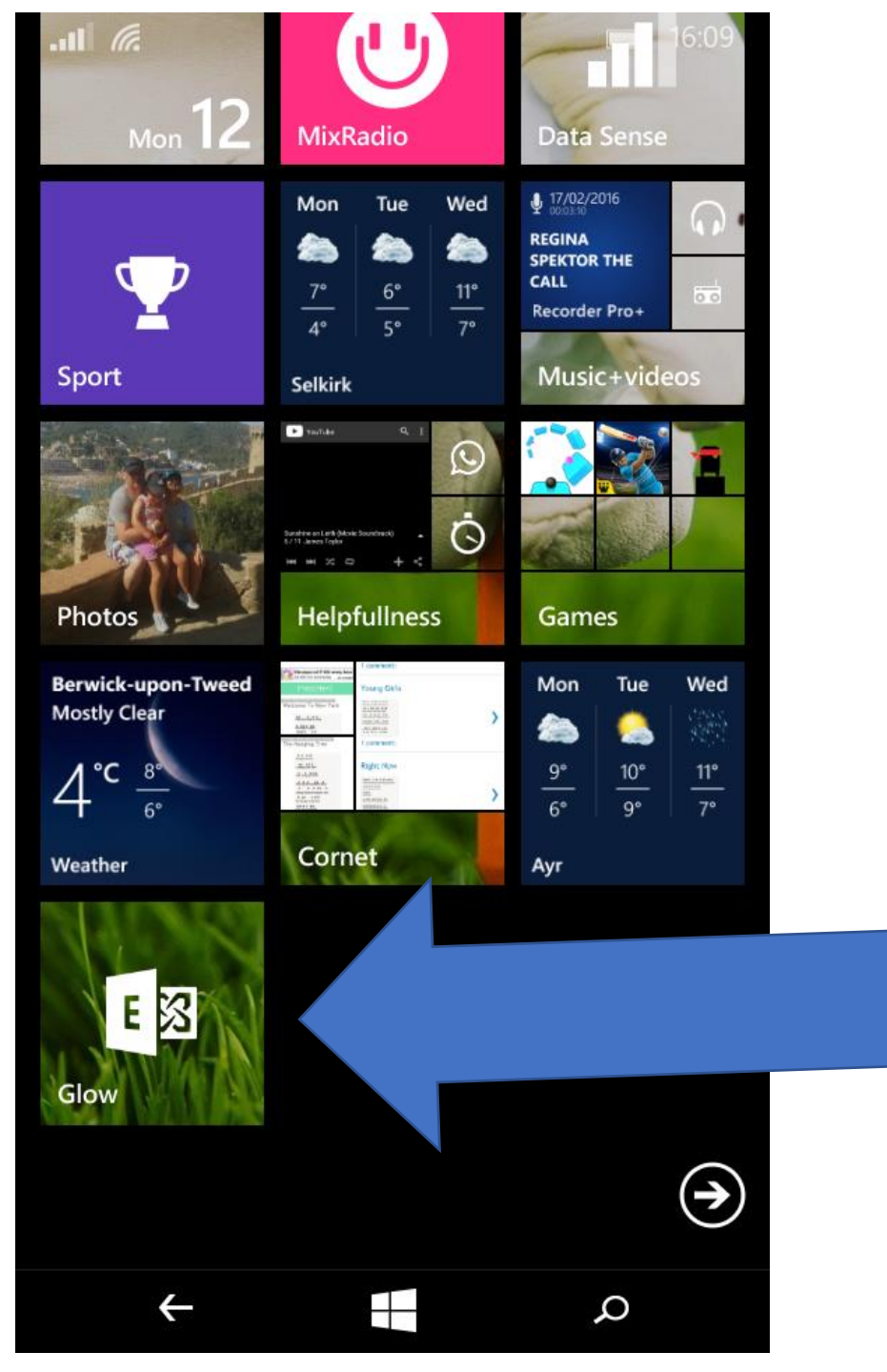

Once your finished it will appear on your home screen

## Android

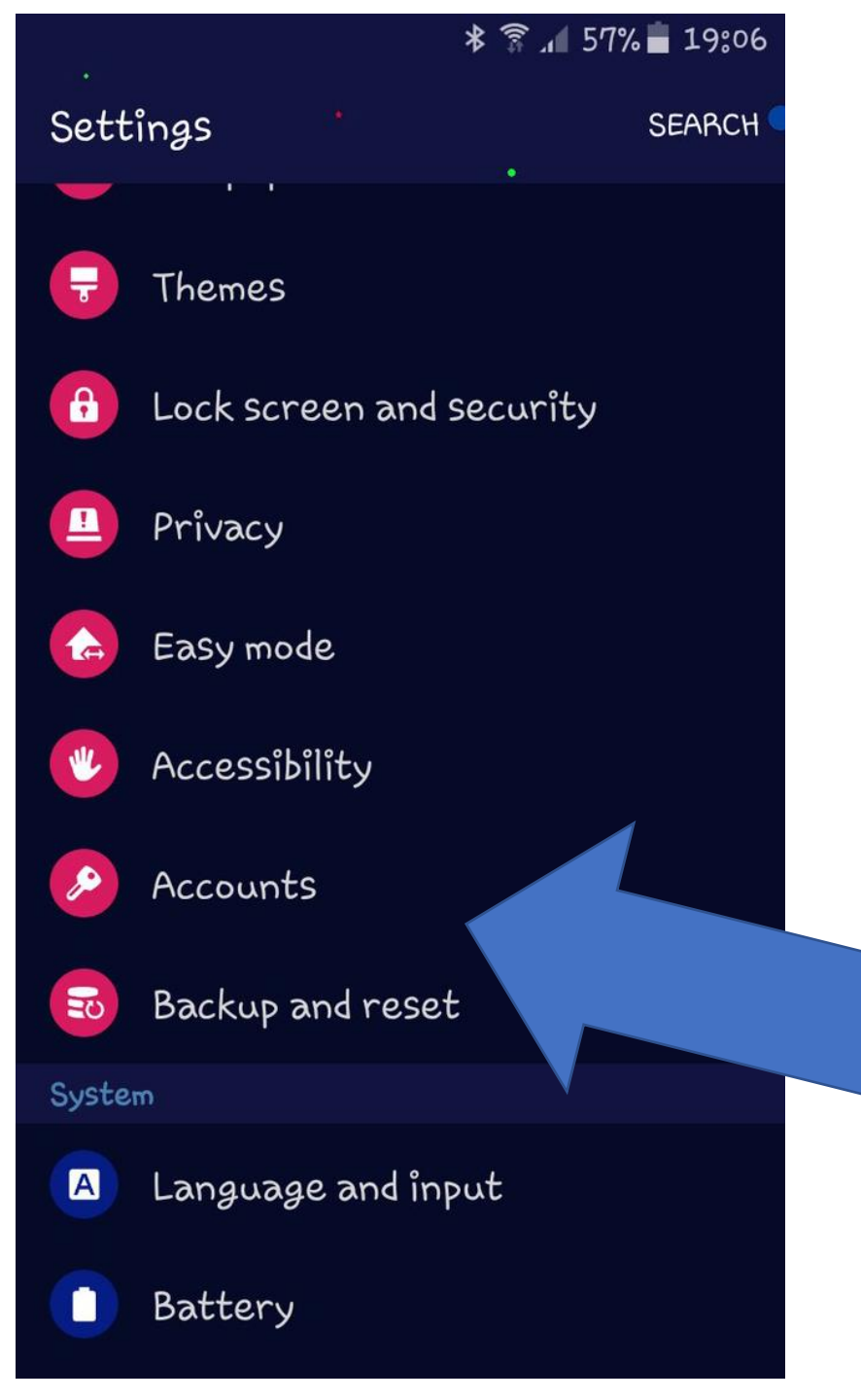

#### Click on accounts

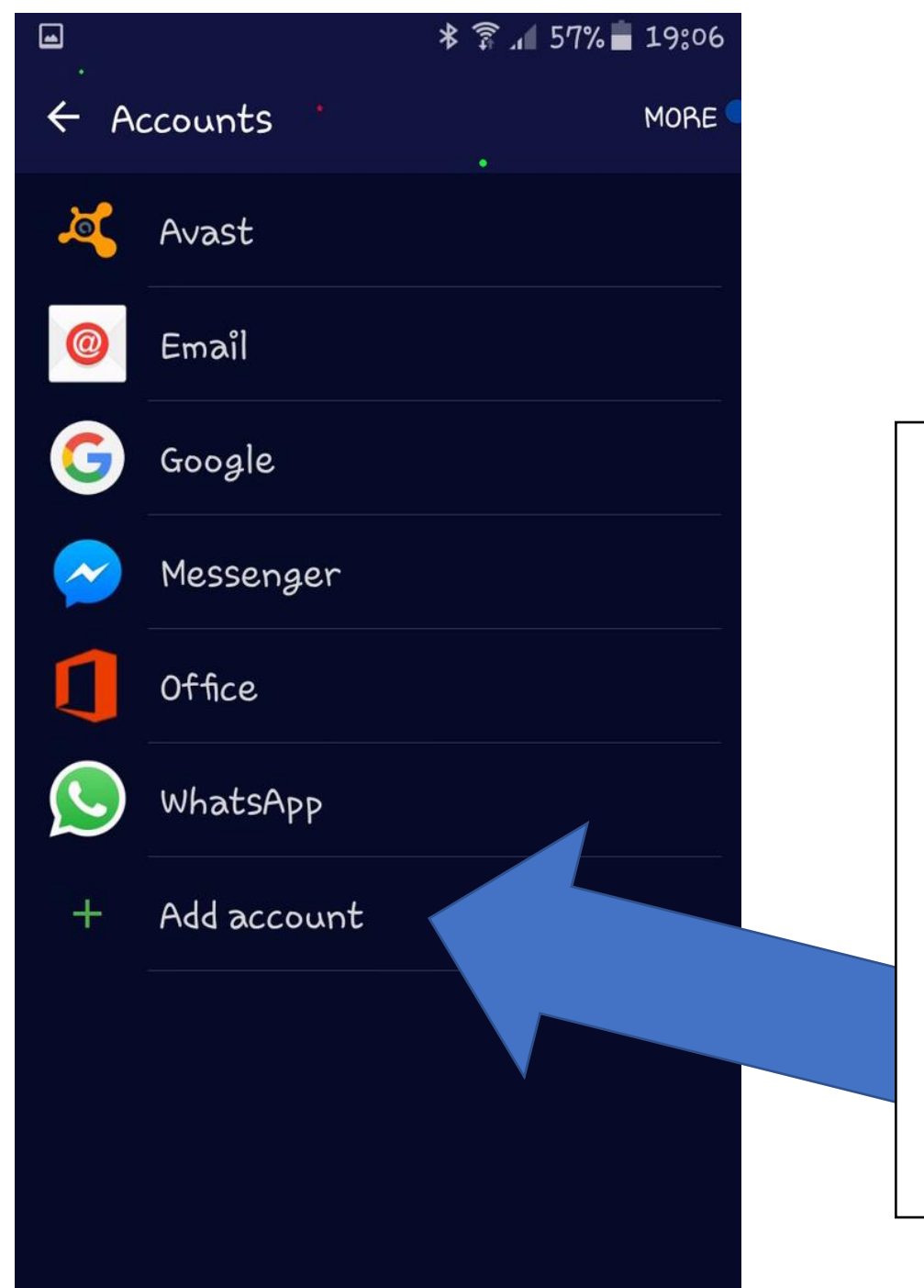

#### Click on add account

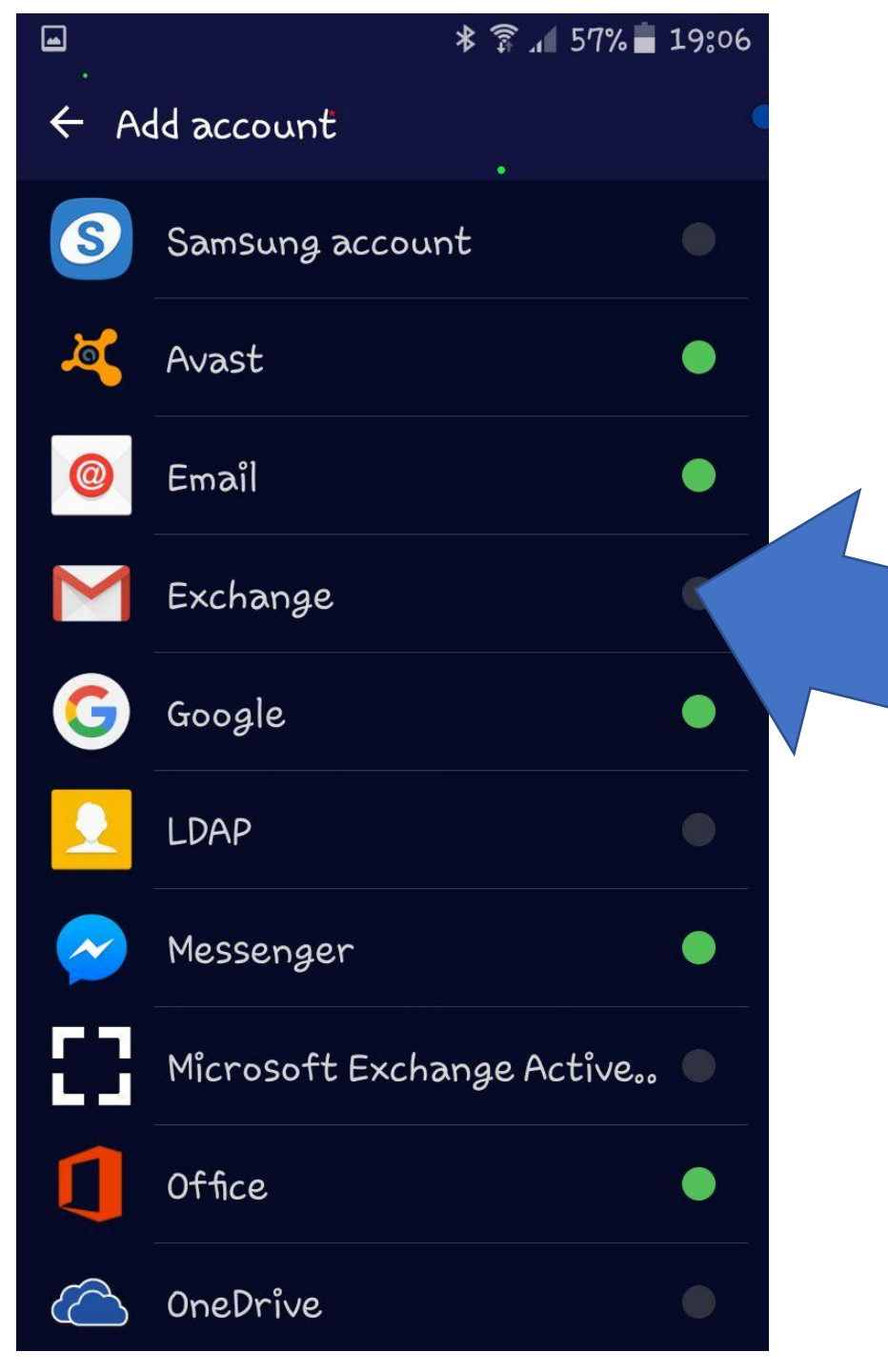

### Click on exchange

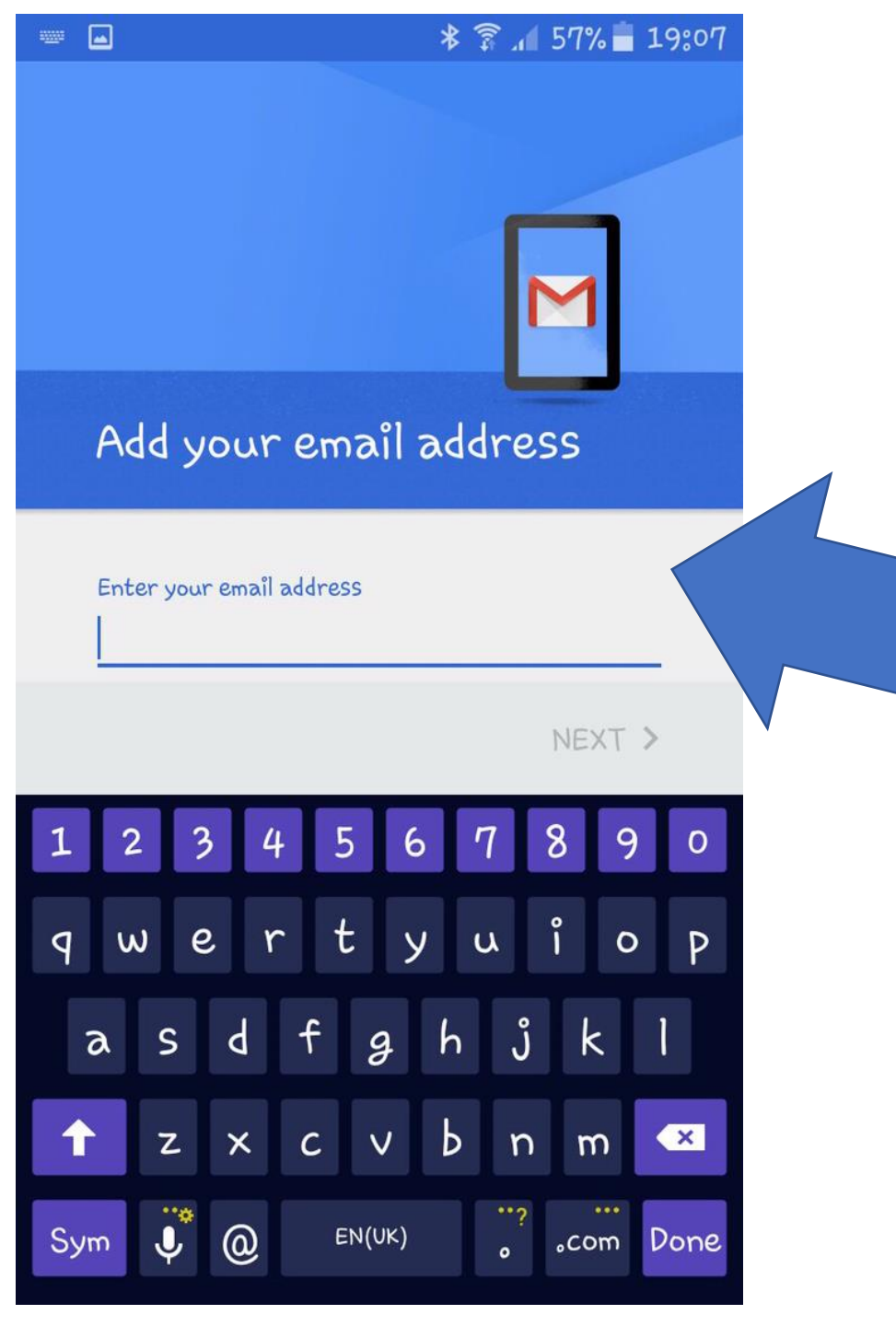

## Enter your glow email address

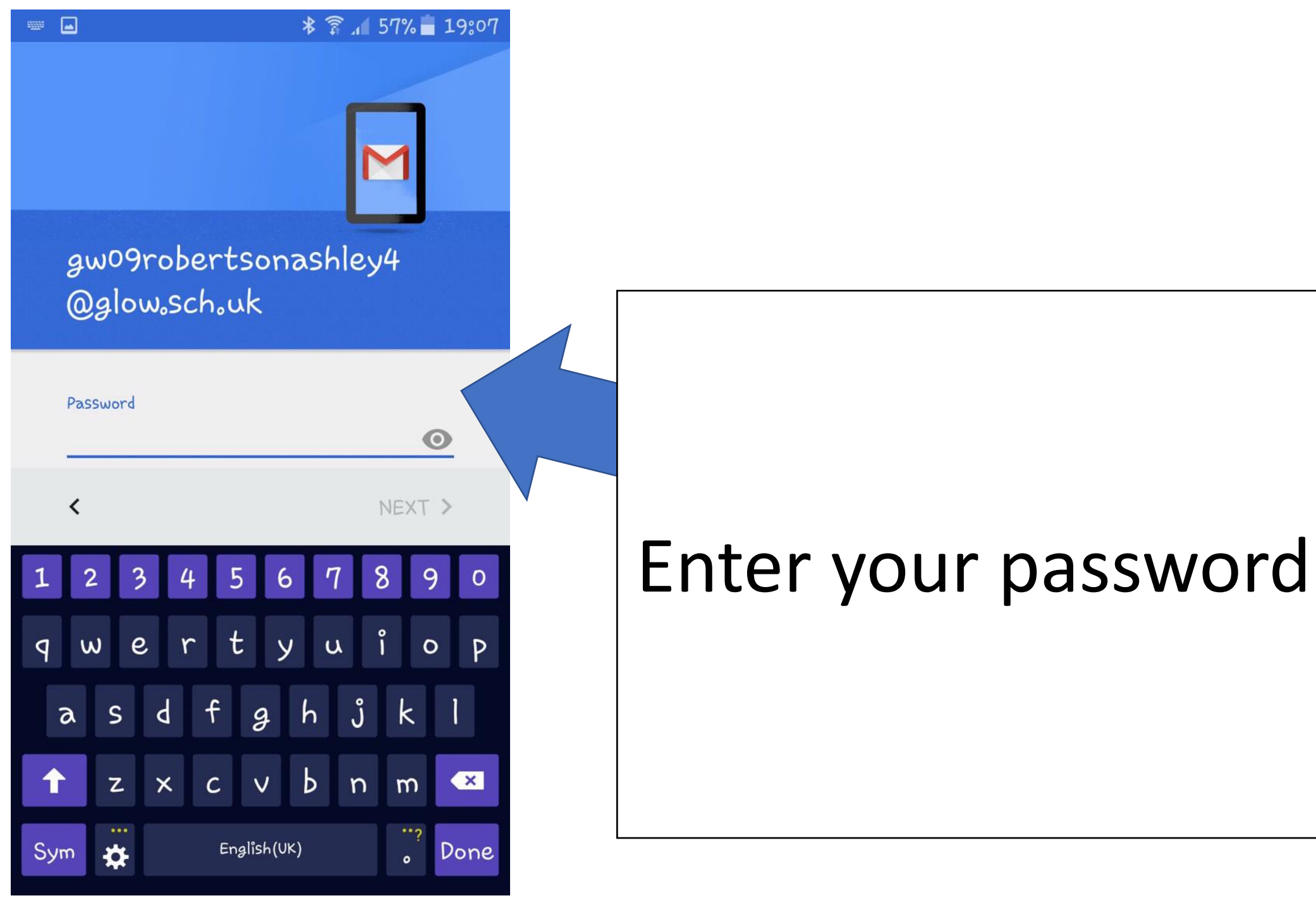

\* 🗊 📶 57% 🛑 19:09

#### Incoming server settings

Password

......

0

Client certificate

SELECT

Mobile device ID androidc941406623

Server

outlook.office365.com

Port

443

Security type

SSL/TLS (accept all certificates) Email security not guaranteed Set security type to: SSL/TLS(accept all certificates)

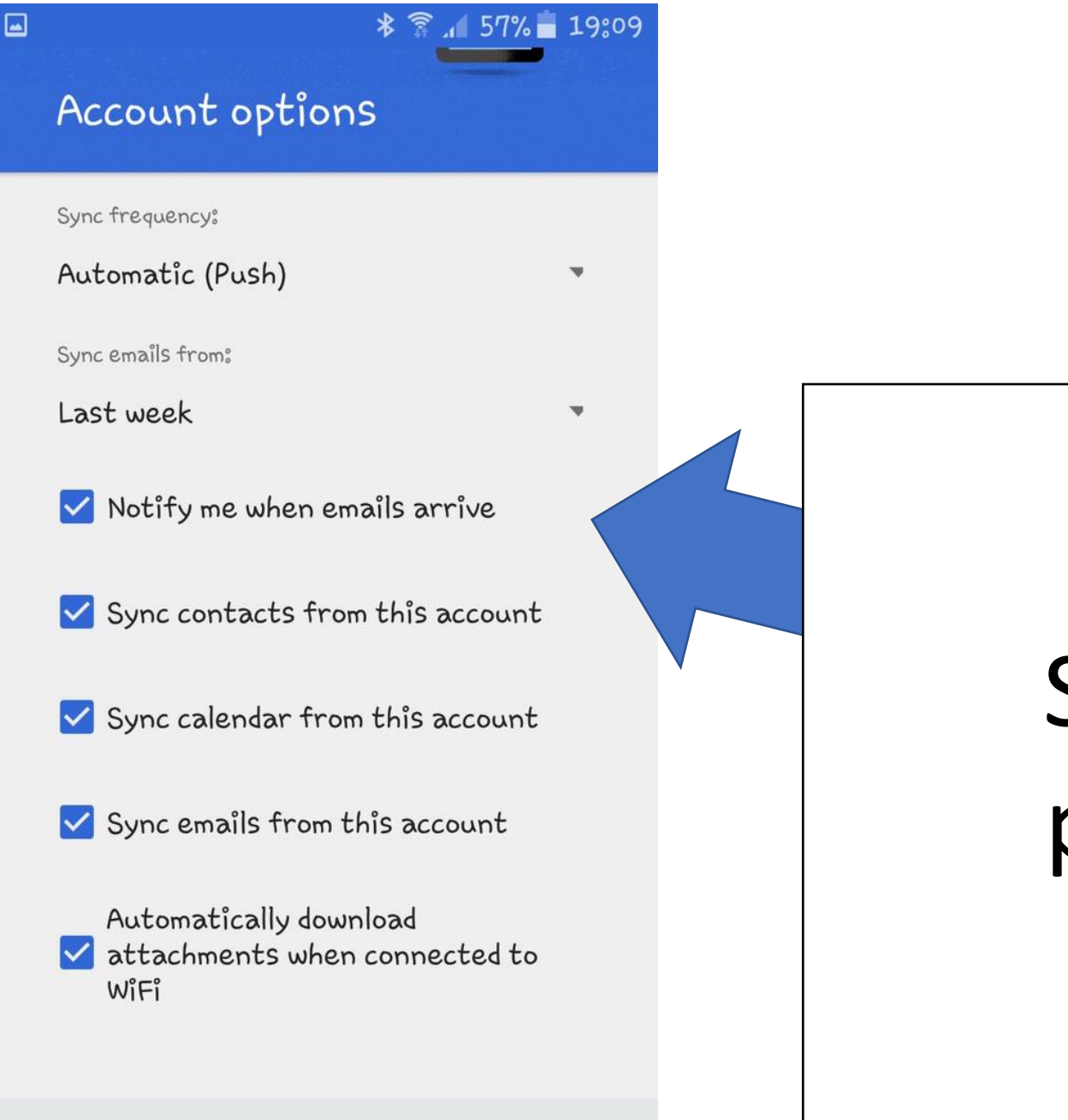

# Set to your preference

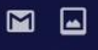

#### \* 🗊 📶 57% 🛑 19:10

#### ← Device administrator

#### Email

The server outlook.office365.com requires that you allow it to remotely control some security features of your Android device.

Activating administrator will allow Gmail to perform the following operations:

- Erase all data
- Set password rules
- Monitor screen-unlock attempts

#### Lock the screen

- Set lock-screen password expiry
- Set storage encryption
- Disable cameras

## Activate your account

CANCEL

ACTIVATE

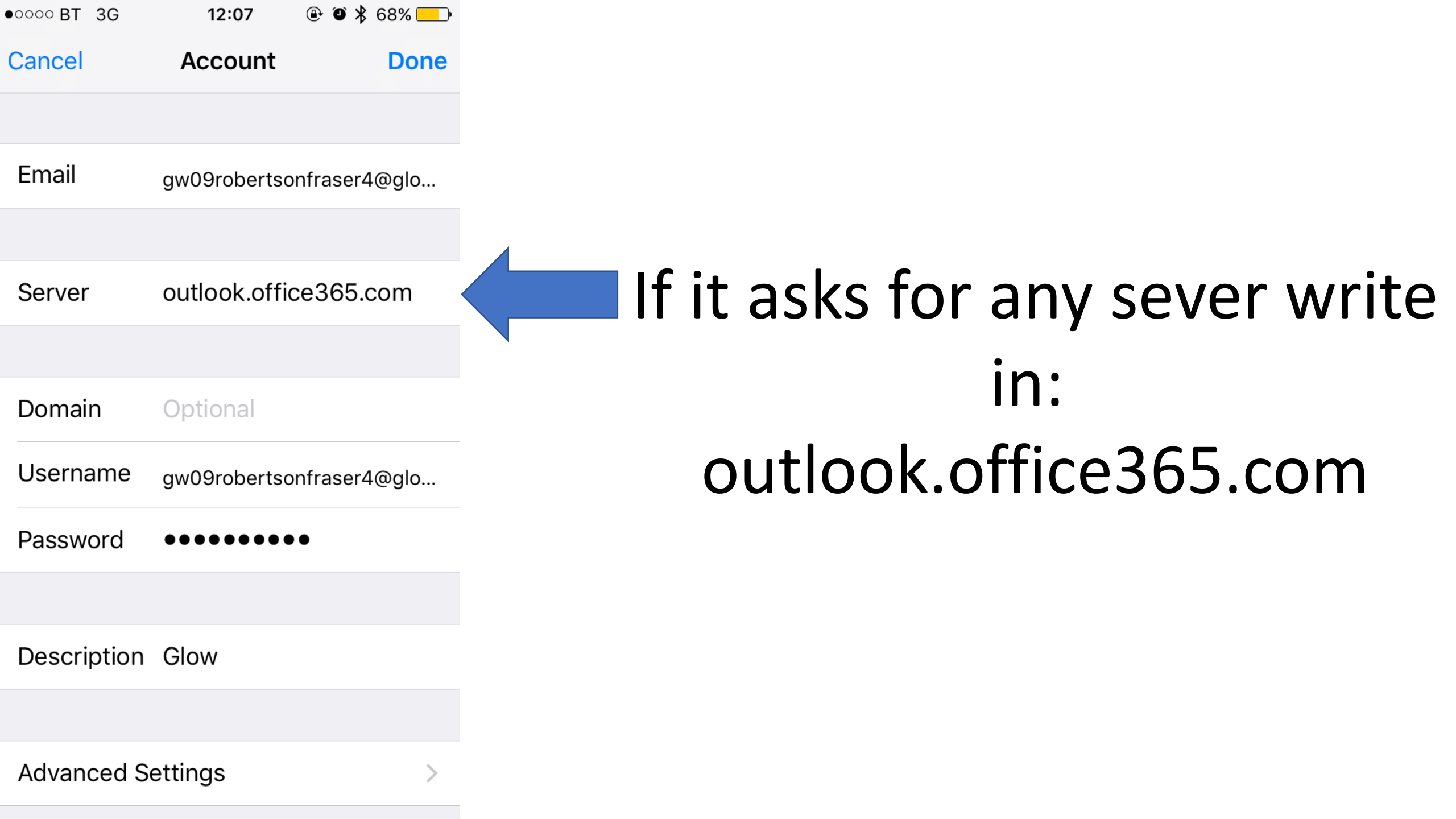

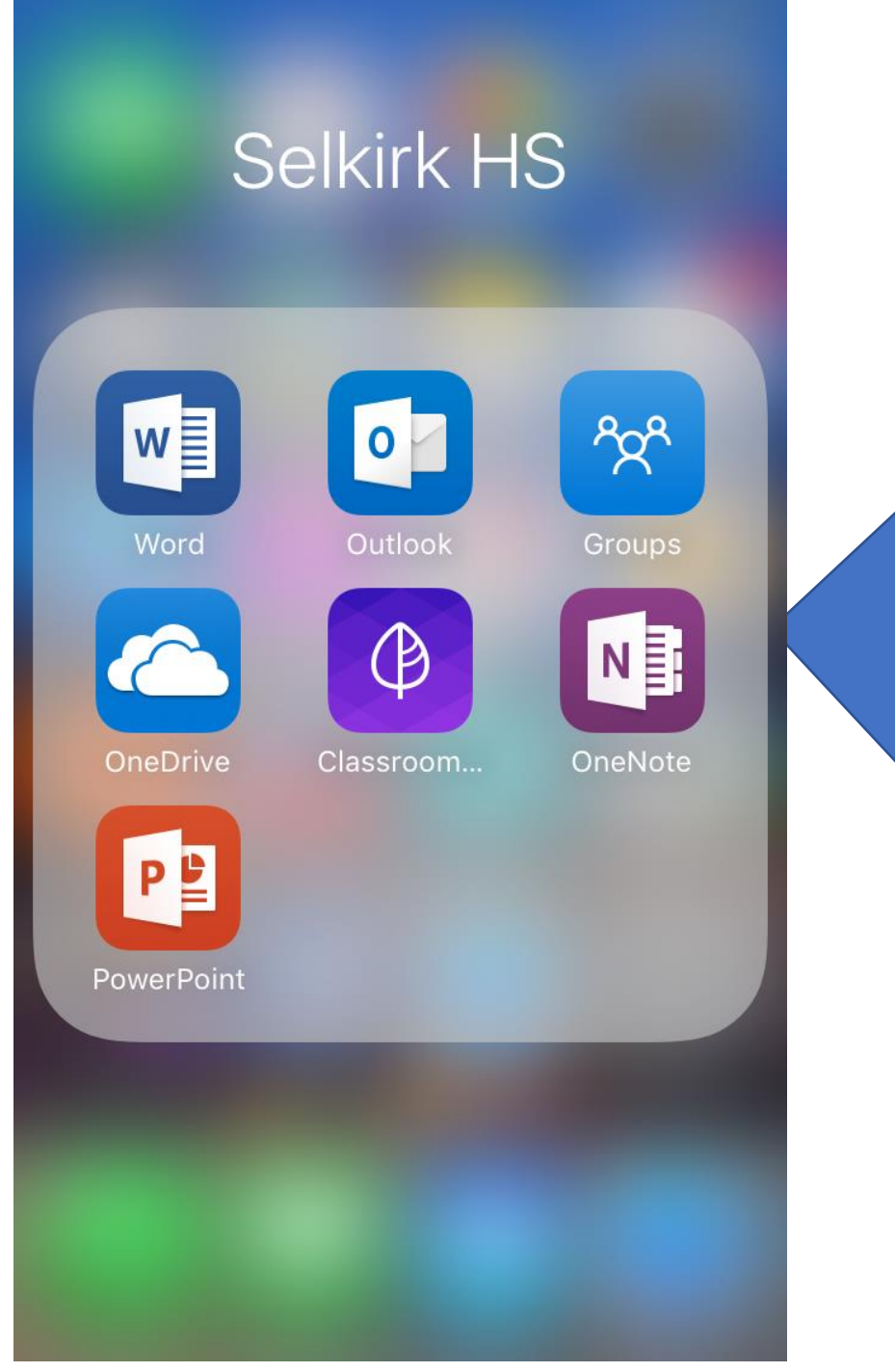

These are the kind of apps you want to download onto your phone You want to have Microsoft word, outlook, groups & OneDrive These other apps are optional